## SERVICE REQUEST MANAGEMENT USER MANUAL

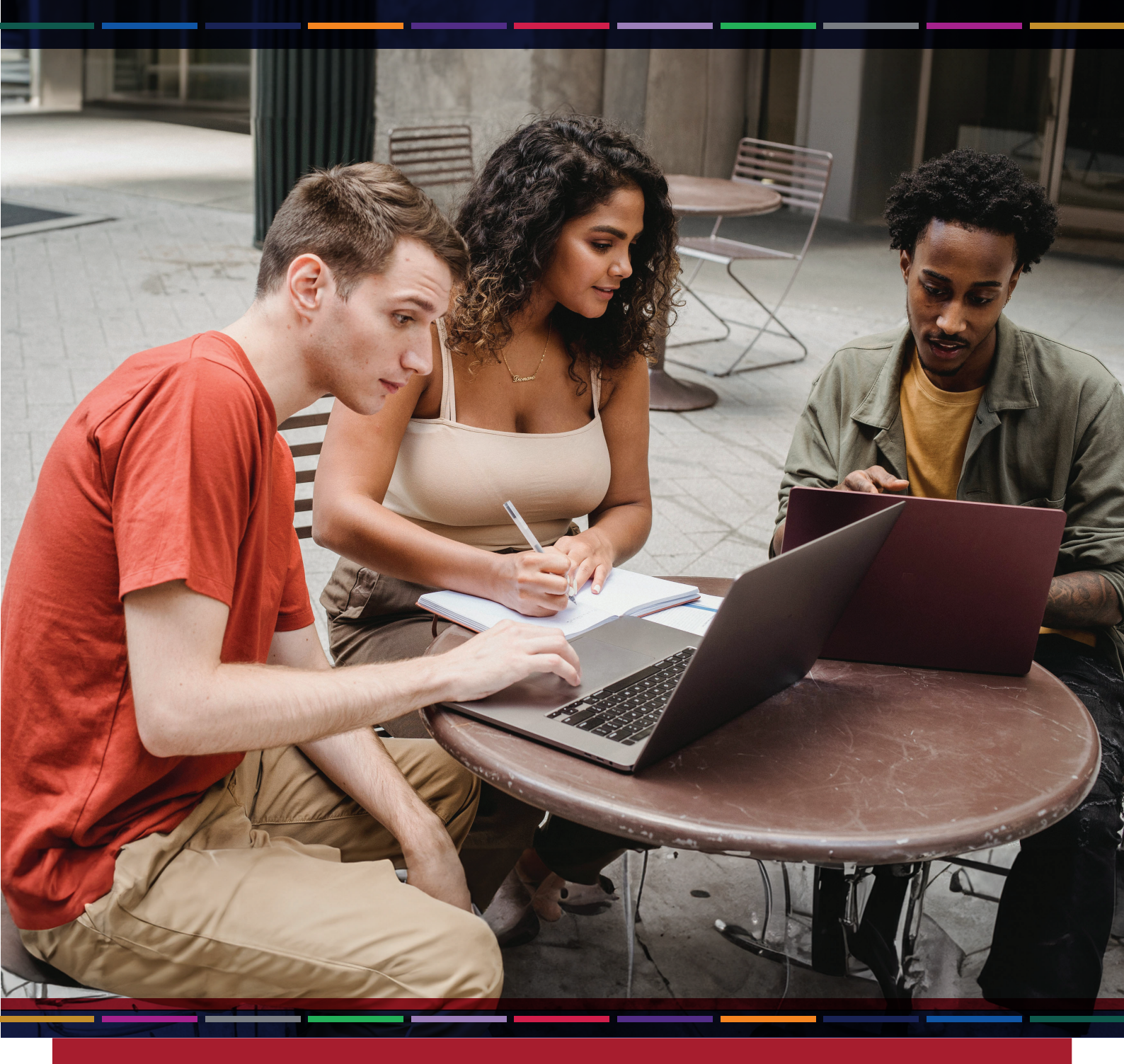

T: +27 51 401 9111 | E: studentadmin@ufs.ac.za | www.ufs.ac.za

*Inspiring excellence, transforming lives through quality, impact, and care.* 

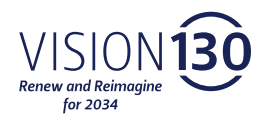

UNIVERSITY OF THE FREE STATE UNIVERSITEIT VAN DIE VRYSTAAT YUNIVESITHI VA FREISTATA

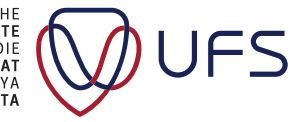

## How to access and use your **Service Request Management**

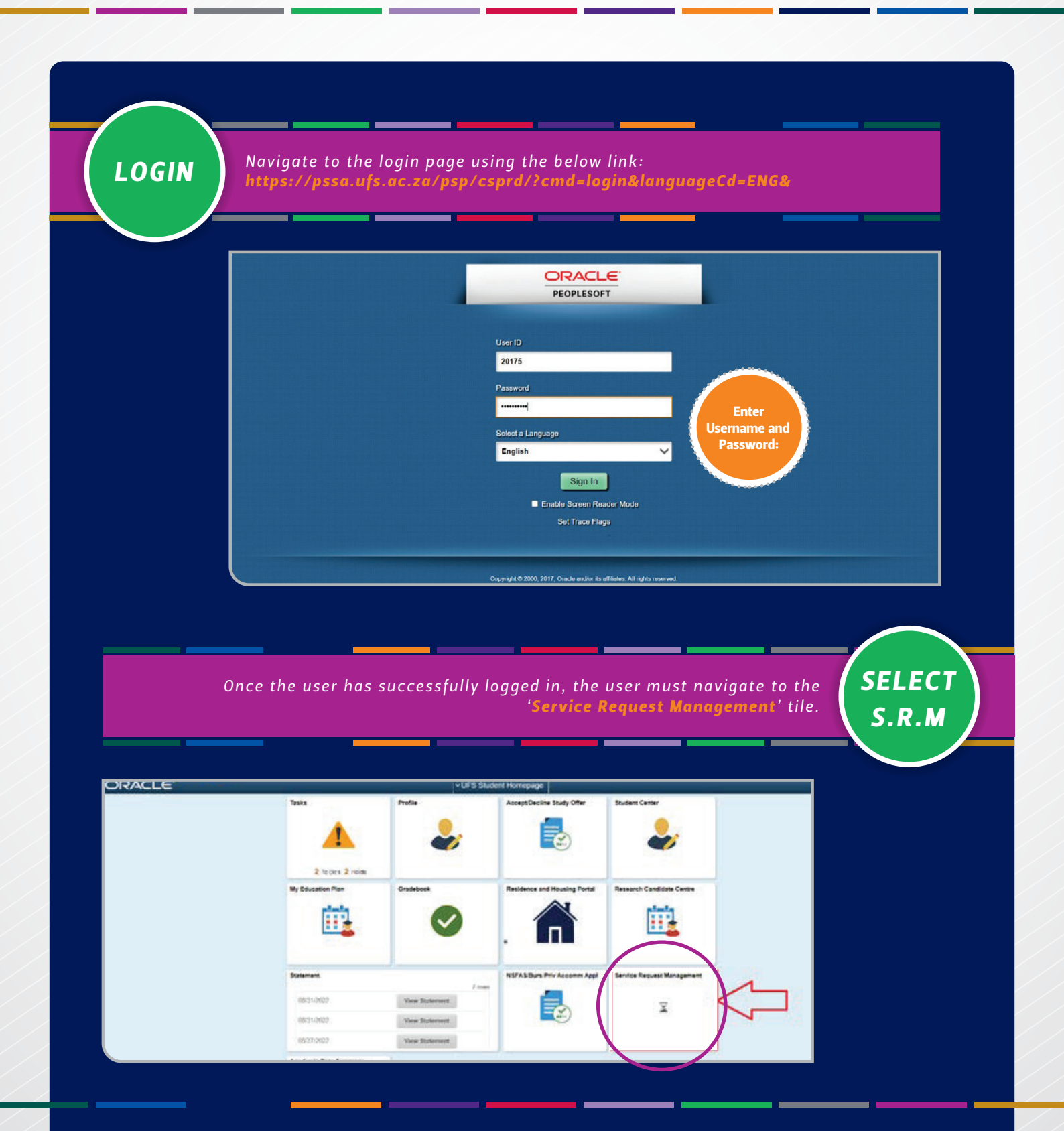

| STEP      | By clicking on the ' <b>Service Request Management</b> ' tile the user can now create a new request.                                                                                                    |
|-----------|----------------------------------------------------------------------------------------------------|
|           |                                                                                                    |
|           | <ul> <li>VFS Student Homepage</li> <li>Service Requests</li> </ul>                                                                                                    |
|           |                                                                                                    |
|           | By clicking on the 'Create New Request' button the user is now ready to create and STEP                                                                                                    |
|           | submit the service request.                                                                                                    |
|           | Enrollment<br>UFS Campus Finances<br>Campus Personal<br>Information<br>Pegise Progress/Geduation<br>Research Actives<br>Service Requests<br>Index Requests<br>Index R |
| STEP<br>3 | To create a ' <b>New Service Request</b> ', follow below steps:                                                                                                    |
|           | Inces     Academic Instruction University of the Free State       Inces     Select a Request Category       Inces     Select a Request Category       Braduation     Personalize   Find   View All [I]   R First (a) 1 of 1 (a) Last.       Braduation     Regeneration                                                                                                    |
|           | B C                                                                                                    |
|           | B Select request category.                                                                                                    |
|           | Click on the next button to proceed.                                                                                                    |
| ,<br>     | By clicking on the 'Next' button, the user will be directed to the Request Type' page. On this page the user can select the type of request.                                                                                                    |
|           | Select a Request Type     Personalize   Find   View Al   [2]   [2]     First (a) 1.2 of 2 (c) Last       Request Type     Request for Registration       Request Change to Registration     Cances                                                                                                    |

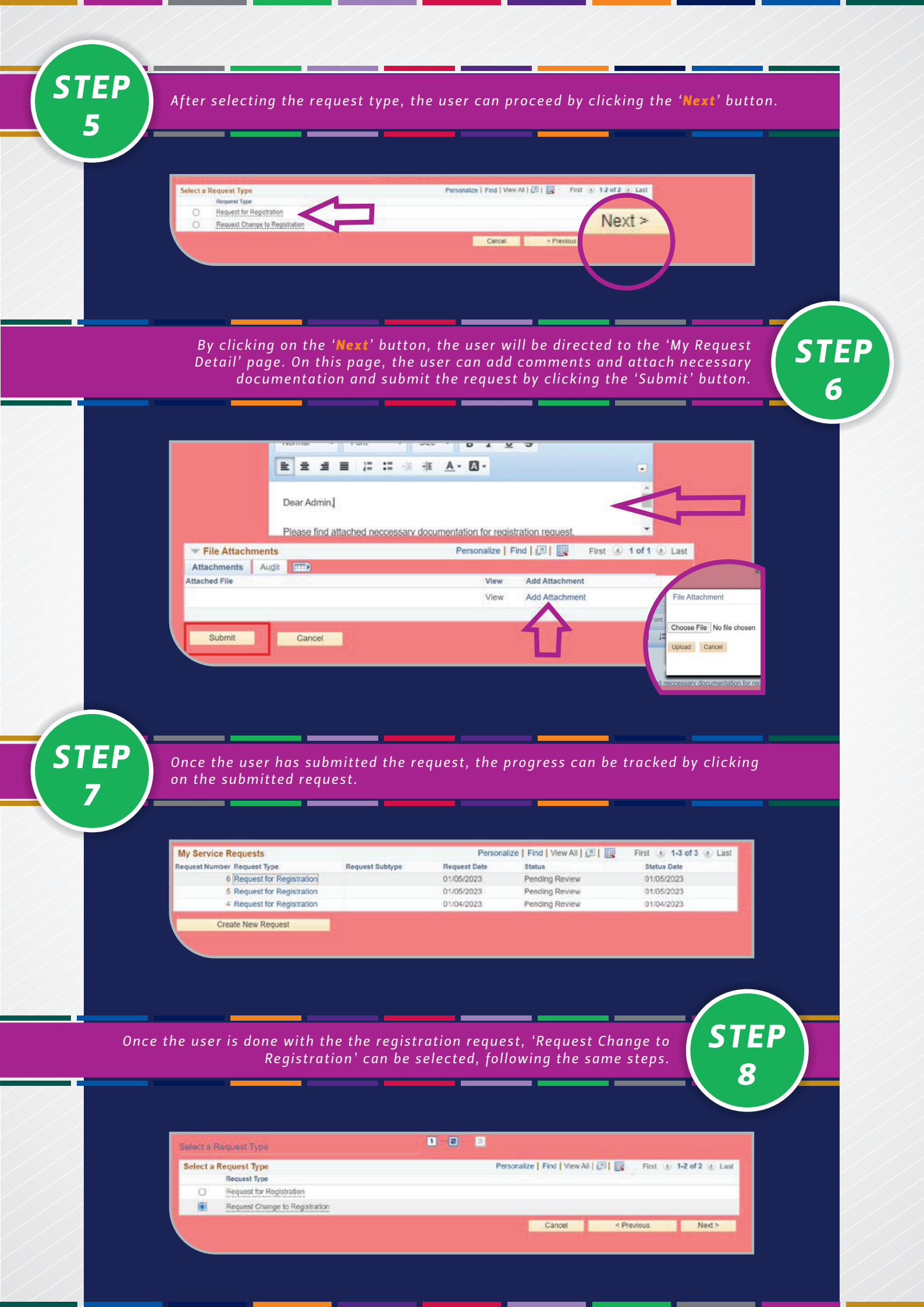